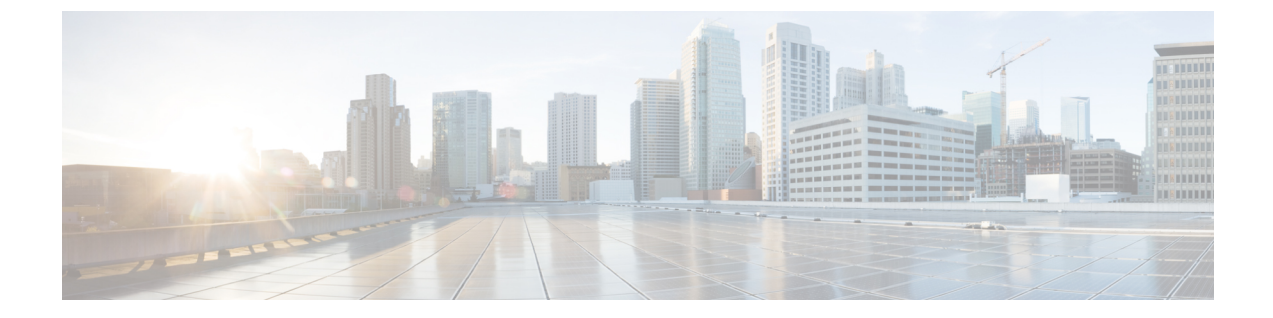

# BGP EVPN ネットワークへの Wide Area Bonjour の導入

- BGP EVPN ネットワークの Wide Area Bonjour について  $(1 \sim \vec{y})$
- BGP EVPN レイヤ 3 ルーテッドファブリックおよびワイヤレスローカルモード (1 ページ)
- BGP EVPN 分散型エニーキャスト ゲートウェイ ファブリックおよびワイヤレスローカル モード (6ページ)
- BGP EVPN 集中型ゲートウェイファブリックおよびワイヤレスローカルモード (10 ページ)
- BGP EVPN レイヤ2ブリッジファブリックおよびワイヤレスローカルモード (14ページ)
- BGP EVPN ルーテッドアクセス LAN (18 ページ)

## BGP EVPN ネットワークの Wide Area Bonjour について

Cisco Wide Area Bonjour は、ローカルモードのネットワーク導入モデルで、有線および従来型 のワイヤレス LAN 向けの各種 BGP EVPN オーバーレイネットワークをサポートしています。 この章では、Cisco Wide Area Bonjour アプリケーションにグローバル サービス フィルタ ポリ シーを導入するための設定手順を詳しく紹介します。これにより、レイヤ2フラッド境界を拡 張することなく、レイヤ3 やレイヤ2 オーバーレイ仮想ネットワーク環境でネットワークレベ ルのサービスルーティング機能を利用できるようになります。

## BGP EVPN レイヤ3ルーテッドファブリックおよびワイヤ レスローカルモード

この項では、有線プリンタなどのさまざまな Bonjour サービスを提供する BGP EVPN VTEP LAN スイッチと、さまざまな IP サブネット上にリモート接続した有線ユーザーやローカルモー ドのワイヤレスネットワーク経由で接続したワイヤレスユーザーとの間で Wide Area Bonjour を有効にするための、グローバル設定ポリシーのガイドラインを詳しく紹介します。 次の図は、BGP EVPN レイヤ3ルーテッド LAN とローカルモードのワイヤレスネットワーク の参照用ネットワークトポロジを示しています。仮想ネットワークに Bonjour の送信側と受信 側デバイスがあります。

図 1: BGP EVPN レイヤ 3 ルーテッド LAN およびローカルモードのワイヤレス仮想ネットワークサービスのルーティン グ

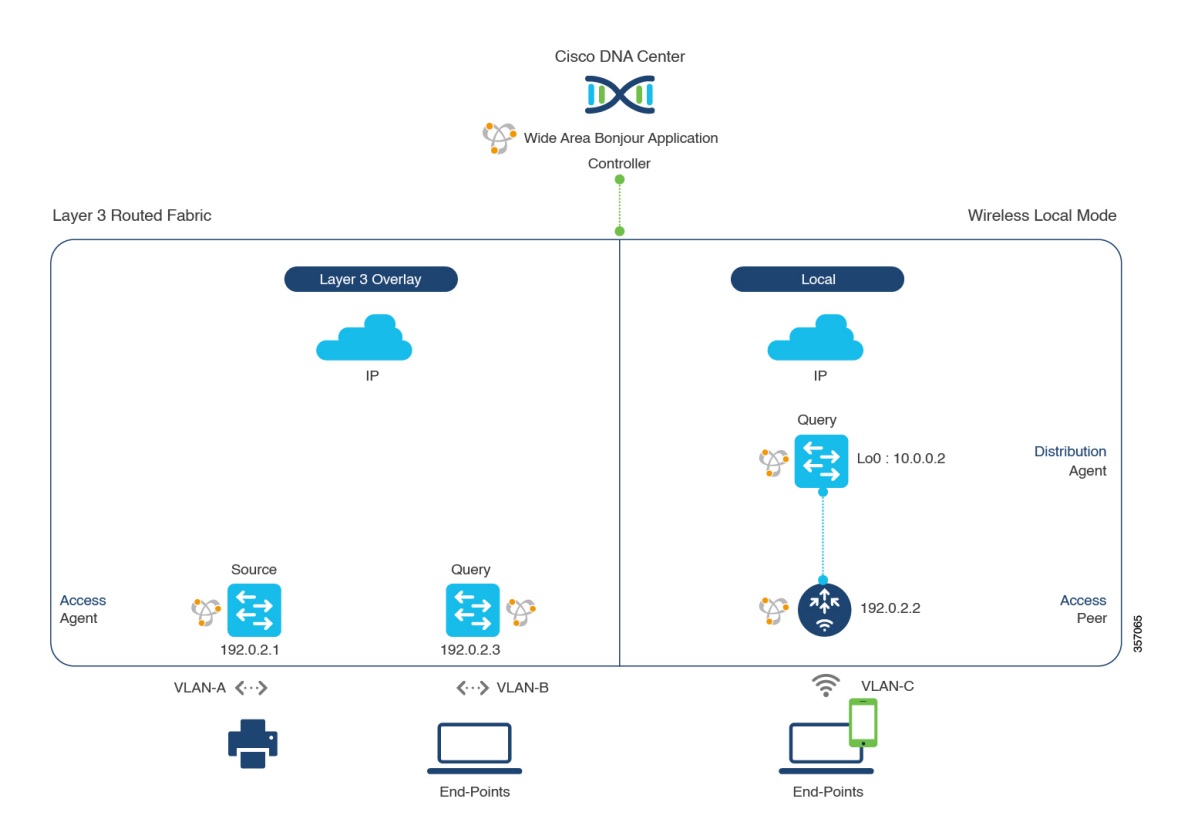

Cisco Catalyst 9800 シリーズワイヤレスコントローラの設定時の注意事項については、『Cisco Catalyst 9800 Series Wireless Controller Software Configuration Guide、Cisco IOS XE Amsterdam 17.3.x』を参照してください。

### BGPEVPN レイヤ3ルーテッドファブリックおよびワイヤレスローカル モードのサービスフィルタの設定

この項では、グローバルサービスフィルタを導入するための一般的な手順を紹介します。このフィルタにより、Cisco Wide Area Bonjour アプリケーションは IP ネットワーク全体の信頼できる Cisco Catalyst SDG エージェントスイッチ間でサービス情報を動的に検出して配信できます。

- ステップ1 Cisco Wide Area Bonjour アプリケーションの [Configuration] タブに移動します。
- ステップ2 サイドバーから、サービスフィルタを作成するサブドメインを選択します。
- ステップ3 [Service Filter] ボックスがオンになっていることを確認します。

**ステップ4** トポロジからサービスフィルタアイコンをクリックして、選択したドメインのサービスフィルタのリス トを表示します。

このリストから既存のサービスフィルタを手動で編集することもできます。

- **ステップ5** [Create Service Filter] をクリックします。
- ステップ6 [Network Mode] ドロップダウンリストから、[Overlay] を選択します。
- **ステップ7** サービスフィルタの一意の名前を入力します。
- **ステップ8** (オプション)サービスフィルタの説明を入力します。
- **ステップ9** アナウンスとクエリを許可する1つ以上のサービスタイプを選択します。
- ステップ10 サービスフィルタを作成後、有効または無効にします。デフォルトでは有効になります。

### BGPEVPN レイヤ3ルーテッドファブリックおよびワイヤレスローカル モードの送信元 SDG エージェントの設定

この項では、SDG エージェントロールの EVPN LAN VTEP スイッチ1 から有線プリンタソー スを検出できるようにするための追加の設定手順について説明します。有線プリンタは、SDG エージェントロールの EVPN LAN VTEP スイッチ2 でリモート接続した有線ユーザーによって 検出できます。BGP EVPN の VTEP ロールのワイヤレスディストリビューションスイッチは、 サービスピアロールの Cisco Catalyst 9800 シリーズ ワイヤレス コントローラ とペアになって おり、ワイヤレス ローカル モード ネットワーク経由で参照されると、有線プリンタに関する クエリ応答を受信します。

単方向のサービスフィルタにより、運用や管理の目的でネットワーク全体にわたってサービス を検出できます。ただし、クエリ SDG エージェントを設定しない限り、サービスを IP ネット ワーク全体に配信することはできません。クエリ SDG エージェントを設定する手順について は、「BGP EVPN レイヤ3 ルーテッドファブリックおよびワイヤレスローカルモードのクエリ SDG エージェントの設定(4ページ)」を参照してください。

#### 始める前に

「BGP EVPN レイヤ 3 ルーテッドファブリックおよびワイヤレスローカルモードのサービス フィルタの設定 (2ページ)」に示された手順を完了したことを確認します。

- **ステップ1** ウィンドウの右上にある [Add] をクリックします。
- **ステップ2** ラジオボタンをクリックして、送信元 SDG エージェントを選択します。デフォルトでは、送信元のラジ オボタンが選択されています。
- ステップ3 [SDG Agent/IP] ドロップダウンリストから、サービス(プリンタ)をアナウンスする SDG エージェント (192.0.2.1)を選択します。
- ステップ4 [Service Layer] ドロップダウンリストから、[Local] を選択します。
- **ステップ5** トグルスイッチを使用して、対称 IRB を有効にします。

- **ステップ6** [Any] チェックボックスをオフにします。デフォルトでは、このチェックボックスはオフになっています。
- ステップ7 特定のネットワークからサービス(プリンタ)を検出するには、送信元VLAN(Vlan-A)を選択します。
- **ステップ8** 選択した IPv4 サブネットからのサービスを有効または無効にします。デフォルトでは有効になっています。
- **ステップ9** 選択した IPv6 サブネットからのサービスを有効または無効にします。デフォルトでは有効になっています。
- ステップ10 [Location Group] で、次のいずれかを実行します。
  - ・任意のロケーショングループからのサービスを許可するには、チェックボックスをオンにします。
     ・ロケーショングループ0からのサービスを許可するには、ドロップダウンリストから [Default] を選
  - 択します。
    カスタム ロケーション グループ ID を使用するには、ドロップダウンリストから [Custom] を選択し、ロケーショングループ ID を入力します。有効な範囲は1~4096 です。
- **ステップ11** IP VRF にマッピングされた L3 VNI ID を入力します。任意の L3 VNI ID からのサービスを受け入れるに は、[Any] を選択します。
- ステップ12 (オプション)送信元 SDG エージェントをさらに追加するには、[Add Next] をクリックします。(前の 手順を繰り返します。)
- ステップ13 [DONE] をクリックします。
- ステップ14 [CREATE] をクリックします。

### BGPEVPN レイヤ3ルーテッドファブリックおよびワイヤレスローカル モードのクエリ SDG エージェントの設定

この項では、ポリシーに基づいてクエリ SDG エージェントにサービスを配信するための追加の設定手順を紹介します。

送信元 SDG エージェントを設定する手順については、「BGP EVPN レイヤ 3 ルーテッドファ ブリックおよびワイヤレスローカルモードの送信元 SDG エージェントの設定 (3 ページ)」 を参照してください。

#### 始める前に

「BGP EVPN レイヤ 3 ルーテッドファブリックおよびワイヤレスローカルモードのサービス フィルタの設定 (2ページ)」に示された手順を完了したことを確認します。

- **ステップ1** ウィンドウの右上にある [Add] をクリックします。
- **ステップ2** ラジオボタンをクリックして、クエリSDGエージェントを選択します。デフォルトでは、送信元のラジ オボタンが選択されています。
- ステップ3 [SDG Agent/IP] ドロップダウンリストから、サービス(プリンタ)のクエリを受信する SDG エージェント(192.0.2.3)を選択します。

- ステップ4 [Service Layer] ドロップダウンリストから、[Local] を選択します。
- ステップ5 トグルスイッチを使用して、対称 IRB を有効にします。
- **ステップ6** [Any] チェックボックスがオフになっていることを確認します。デフォルトでは、このチェックボックス はオフになっています。
- **ステップ7** 特定のネットワークにサービス(プリンタ)を配信するには、クエリ VLAN(Vlan-B)を選択します。
- **ステップ8** 選択したクエリ IPv4 サブネットからのサービスを有効または無効にします。デフォルトでは有効になっています。
- **ステップ9** 選択したクエリ IPv6 サブネットからのサービスを有効または無効にします。デフォルトでは有効になっています。
- ステップ10 [Location Group] で、次のいずれかを実行します。
  - 任意のロケーショングループからのサービスを許可するには、チェックボックスをオンにします。
  - ロケーショングループ0からのサービスを許可するには、ドロップダウンリストから [Default] を選択します。
  - カスタム ロケーション グループ ID を使用するには、ドロップダウンリストから [Custom] を選択し、ロケーショングループ ID を入力します。有効な範囲は1~4096 です。
- **ステップ11** IP VRF にマッピングされた L3 VNI ID を入力します。任意の L3 VNI ID に一致させるには、[Any] を選択します。
- ステップ12 [Service Layer] ドロップダウンリストから、[Peer] を選択します。
- **ステップ13** [Any]チェックボックスがオフになっていることを確認します。デフォルトでは、このチェックボックス はオフになっています。
- ステップ14 特定のネットワークにサービス(プリンタ)を配信するには、クエリ VLAN (Vlan-C)を選択します。
- **ステップ15** 選択したクエリ IPv4 サブネットからのサービスを有効または無効にします。デフォルトでは有効になっています。
- **ステップ16** 選択したクエリ IPv6 サブネットからのサービスを有効または無効にします。デフォルトでは有効になっています。
- ステップ17 サービスピアの IPv4 アドレス(192.0.2.2)を入力します。ピアをさらに追加するには、プラスアイコン をクリックします。選択した VLAN 上の任意のピアからのサービスを受け入れるには、[Any]を選択し ます。
- ステップ18 [Location Group] で、次のいずれかを実行します。
  - ・任意のロケーショングループからのサービスを許可するには、チェックボックスをオンにします。
  - ・ロケーショングループ0からのサービスを許可するには、ドロップダウンリストから [Default] を選択します。
  - カスタム ロケーション グループ ID を使用するには、ドロップダウンリストから [Custom] を選択し、ロケーショングループ ID を入力します。有効な範囲は1~4096 です。
- ステップ19 (オプション)クエリエージェントをさらに追加するには、[Add Next] をクリックします。(前の手順を繰り返します。)
- **ステップ20** [DONE] をクリックします。
- **ステップ21** [CREATE] をクリックします。

# BGPEVPN分散型エニーキャストゲートウェイファブリッ クおよびワイヤレスローカルモード

この項では、Bonjour サービス(有線プリンタなど)を提供する BGP EVPN VTEP LAN スイッ チと、同一の IP サブネット上にリモート接続した有線ユーザーやローカルモードのワイヤレ スネットワーク経由で接続したワイヤレスユーザーとの間で Wide Area Bonjour を有効にする ための、グローバル設定ポリシーのガイドラインを詳しく紹介します。

次の図は、BGP EVPN 分散型エニーキャストゲートウェイ LAN とローカルモードのワイヤレ スネットワークの参照用ネットワークトポロジを示しています。仮想ネットワー環境内に Bonjour の送信側と受信側デバイスがあります。

図 2: BGP EVPN 分散型エニーキャストゲートウェイ LAN とローカルモードのワイヤレス仮想ネットワークサービスの ルーティング

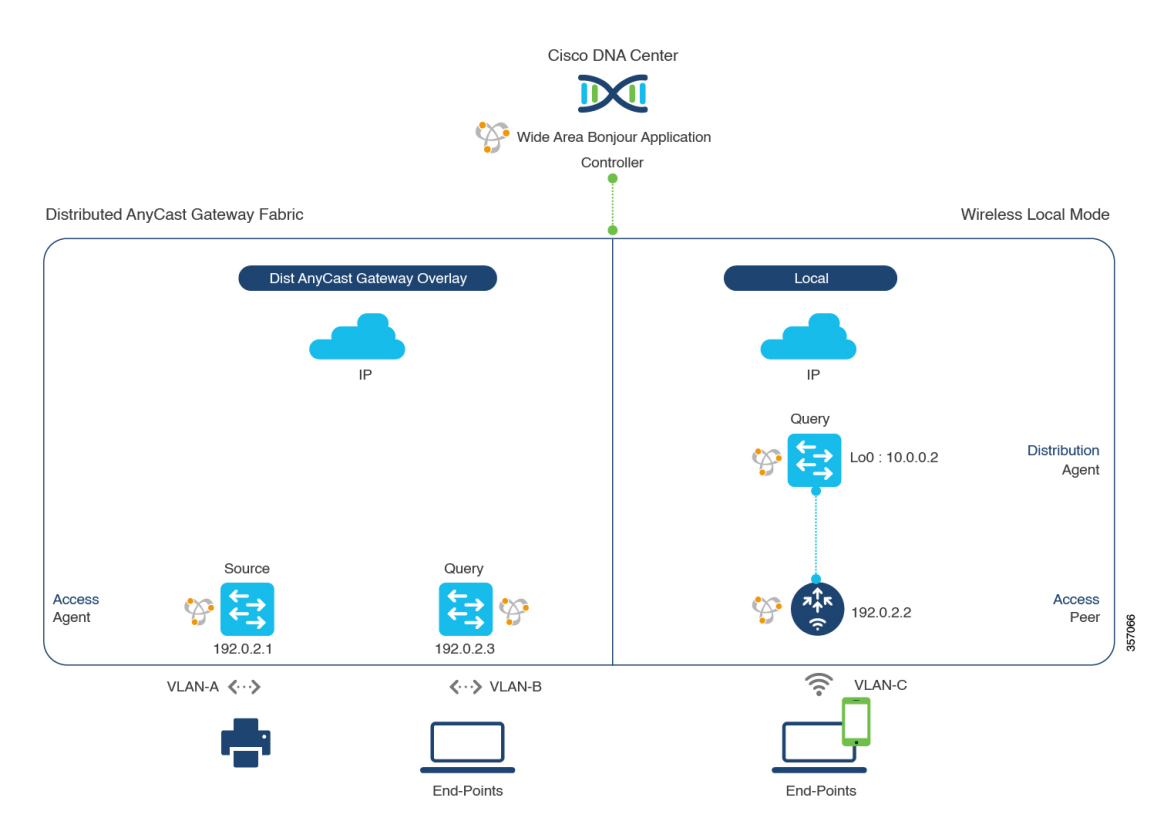

Cisco Catalyst 9800 シリーズワイヤレスコントローラの設定時の注意事項については、『Cisco Catalyst 9800 Series Wireless Controller Software Configuration Guide、Cisco IOS XE Amsterdam 17.3.x』を参照してください。

### BGP EVPN 分散型エニーキャスト ゲートウェイ ファブリックおよびワ イヤレスローカルモードのサービスフィルタの設定

この項では、グローバルサービスフィルタを導入するための一般的な手順を紹介します。このフィルタにより、Cisco Wide Area Bonjour アプリケーションは IP ネットワーク全体の信頼できる Cisco Catalyst SDG エージェントスイッチ間でサービス情報を動的に検出して配信できます。

- ステップ1 Cisco Wide Area Bonjour アプリケーションの [Configuration] タブに移動します。
- ステップ2 サイドバーから、サービスフィルタを作成するサブドメインを選択します。
- ステップ3 [Service Filter] ボックスがオンになっていることを確認します。
- **ステップ4** トポロジからサービスフィルタアイコンをクリックして、選択したドメインのサービスフィルタのリス トを表示します。

このリストから既存のサービスフィルタを手動で編集することもできます。

- **ステップ5** [Create Service Filter] をクリックします。
- ステップ6 [Network Mode] ドロップダウンリストから、[Overlay] を選択します。
- ステップ7 サービスフィルタの一意の名前を入力します。
- **ステップ8** (オプション)サービスフィルタの説明を入力します。
- ステップ9 アナウンスとクエリを許可する1つ以上のサービスタイプを選択します。
- ステップ10 サービスフィルタを作成後、有効または無効にします。デフォルトでは有効になります。

### BGP EVPN 分散型エニーキャスト ゲートウェイ ファブリックおよびワ イヤレスローカルモードの送信元 SDG エージェントの設定

この項では、SDG エージェントロールの BGP EVPN LAN VTEP スイッチ1から有線プリンタ ソースを検出できるようにするための追加の設定手順について説明します。有線プリンタは、 SDG エージェントロールの EVPN LAN VTEP スイッチ2 でリモート接続した有線ユーザーに よって検出できます。BGP EVPNのVTEP ロールのワイヤレスディストリビューションスイッ チは、サービスピアロールの Cisco Catalyst 9800 シリーズ ワイヤレス コントローラ とペアに なっており、ワイヤレス ローカル モード ネットワーク経由で参照されると、有線プリンタに 関するクエリ応答を受信します。

単方向のサービスフィルタにより、運用や管理の目的でネットワーク全体にわたってサービス を検出できます。ただし、クエリ SDG エージェントを設定しない限り、サービスを IP ネット ワーク全体に配信することはできません。クエリ SDG エージェントを設定する手順について は、「BGP EVPN 分散型エニーキャスト ゲートウェイ ファブリックおよびワイヤレスローカ ルモードのクエリ SDG エージェントの設定 (8ページ)」を参照してください。

#### 始める前に

「BGPEVPN分散型エニーキャストゲートウェイファブリックおよびワイヤレスローカルモードのサービスフィルタの設定(7ページ)」に示された手順を完了したことを確認します。

- **ステップ1** ウィンドウの右上にある [Add] をクリックします。
- **ステップ2** ラジオボタンをクリックして、送信元 SDG エージェントを選択します。デフォルトでは、送信元のラジ オボタンが選択されています。
- ステップ3 [SDG Agent/IP] ドロップダウンリストから、サービス(プリンタ)をアナウンスする SDG エージェント (192.0.2.1)を選択します。
- ステップ4 [Service Layer] ドロップダウンリストから、[Local] を選択します。
- ステップ5 トグルスイッチを使用して、対称 IRB を有効にします。
- **ステップ6** [Any] チェックボックスをオフにします。デフォルトでは、このチェックボックスはオフになっています。
- ステップ7 特定のネットワークからサービス(プリンタ)を検出するには、送信元VLAN(Vlan-A)を選択します。
- **ステップ8** 選択した IPv4 サブネットからのサービスを有効または無効にします。デフォルトでは有効になっています。
- **ステップ9** 選択した IPv6 サブネットからのサービスを有効または無効にします。デフォルトでは有効になっています。
- ステップ10 [Location Group] で、次のいずれかを実行します。
  - ・任意のロケーショングループからのサービスを許可するには、チェックボックスをオンにします。
  - ・ロケーショングループ0からのサービスを許可するには、ドロップダウンリストから [Default]を選択します。
  - カスタム ロケーション グループ ID を使用するには、ドロップダウンリストから [Custom] を選択し、ロケーショングループ ID を入力します。有効な範囲は1~4096 です。
- ステップ11 IP VRF にマッピングされた L3 VNI ID を入力します。任意の L3 VNI ID からのサービスを受け入れるに は、[Any] を選択します。
- ステップ12 (オプション)送信元 SDG エージェントをさらに追加するには、[Add Next] をクリックします。(前の 手順を繰り返します。)
- ステップ13 [DONE] をクリックします。
- **ステップ14** [CREATE] をクリックします。

## BGP EVPN 分散型エニーキャスト ゲートウェイ ファブリックおよびワ イヤレスローカルモードのクエリ SDG エージェントの設定

この項では、ポリシーに基づいてクエリエージェントにサービスを配信するための追加の設定 手順を紹介します。 送信元 SDG エージェントを設定する手順については、「BGP EVPN 分散型エニーキャスト ゲートウェイ ファブリックおよびワイヤレスローカルモードの送信元 SDG エージェントの設 定 (7ページ)」を参照してください。

#### 始める前に

「BGP EVPN分散型エニーキャストゲートウェイファブリックおよびワイヤレスローカルモードのサービスフィルタの設定(7ページ)」に示された手順を完了したことを確認します。

- **ステップ1** ウィンドウの右上にある [Add] をクリックします。
- **ステップ2** ラジオボタンをクリックして、クエリSDGエージェントを選択します。デフォルトでは、送信元のラジ オボタンが選択されています。
- ステップ3 [SDG Agent/IP] ドロップダウンリストから、サービス(プリンタ)のクエリを受信する SDG エージェント (192.0.2.3)を選択します。
- ステップ4 [Service Layer] ドロップダウンリストから、[Local] を選択します。
- **ステップ5** トグルスイッチを使用して、対称 IRB を有効にします。
- **ステップ6** [Any] チェックボックスがオフになっていることを確認します。デフォルトでは、このチェックボックス はオフになっています。
- **ステップ7** 特定のネットワークにサービス(プリンタ)を配信するには、クエリ VLAN (Vlan-B) を選択します。
- **ステップ8** 選択したクエリ IPv4 サブネットからのサービスを有効または無効にします。デフォルトでは有効になっています。
- **ステップ9** 選択したクエリ IPv6 サブネットからのサービスを有効または無効にします。デフォルトでは有効になっています。
- ステップ10 [Location Group] で、次のいずれかを実行します。
  - 任意のロケーショングループからのサービスを許可するには、チェックボックスをオンにします。
  - ・ロケーショングループ0からのサービスを許可するには、ドロップダウンリストから [Default] を選択します。
  - カスタム ロケーション グループ ID を使用するには、ドロップダウンリストから [Custom] を選択し、ロケーショングループ ID を入力します。有効な範囲は 1 ~ 4096 です。
- **ステップ11** IP VRF にマッピングされた L3 VNI ID を入力します。任意の L3 VNI ID に一致させるには、[Any] を選択します。
- ステップ12 [Service Layer] ドロップダウンリストから、[Peer] を選択します。
- **ステップ13** [Any]チェックボックスがオフになっていることを確認します。デフォルトでは、このチェックボックス はオフになっています。
- ステップ14 特定のネットワークにサービス(プリンタ)を配信するには、クエリ VLAN(Vlan-C)を選択します。
- **ステップ15** 選択したクエリ IPv4 サブネットからのサービスを有効または無効にします。デフォルトでは有効になっています。
- **ステップ16** 選択したクエリ IPv6 サブネットからのサービスを有効または無効にします。デフォルトでは有効になっています。

- ステップ17 サービスピアの IPv4 アドレス(192.0.2.2)を入力します。ピアをさらに追加するには、プラスアイコン をクリックします。選択した VLAN 上の任意のピアからのサービスを受け入れるには、[Any]を選択し ます。
- ステップ18 [Location Group] で、次のいずれかを実行します。
  - ・任意のロケーショングループからのサービスを許可するには、チェックボックスをオンにします。
  - ・ロケーショングループ0からのサービスを許可するには、ドロップダウンリストから [Default]を選択します。
  - カスタム ロケーション グループ ID を使用するには、ドロップダウンリストから [Custom] を選択し、ロケーショングループ ID を入力します。有効な範囲は1~4096 です。
- ステップ19 (オプション)クエリエージェントをさらに追加するには、[Add Next] をクリックします。(前の手順を繰り返します。)
- ステップ20 [DONE] をクリックします。
- ステップ21 [CREATE] をクリックします。

## BGPEVPN集中型ゲートウェイファブリックおよびワイヤ レスローカルモード

この項では、さまざまな Bonjour サービス(有線プリンタなど)を提供する BGP EVPN VTEP LAN スイッチと、同じレイヤ2オーバーレイ VLAN 上でリモート接続した有線ユーザーやロー カルモードのワイヤレスネットワーク経由で接続したワイヤレスユーザーとの間で Wide Area Bonjour を有効にするための、グローバル設定ポリシーのガイドラインを詳しく紹介します。

次の図は、BGP EVPN 集中型ゲートウェイ LAN とローカルモードのワイヤレスネットワーク の参照用ネットワークトポロジを示しています。仮想ネットワーク環境内に Bonjour の送信側 と受信側デバイスがあります。

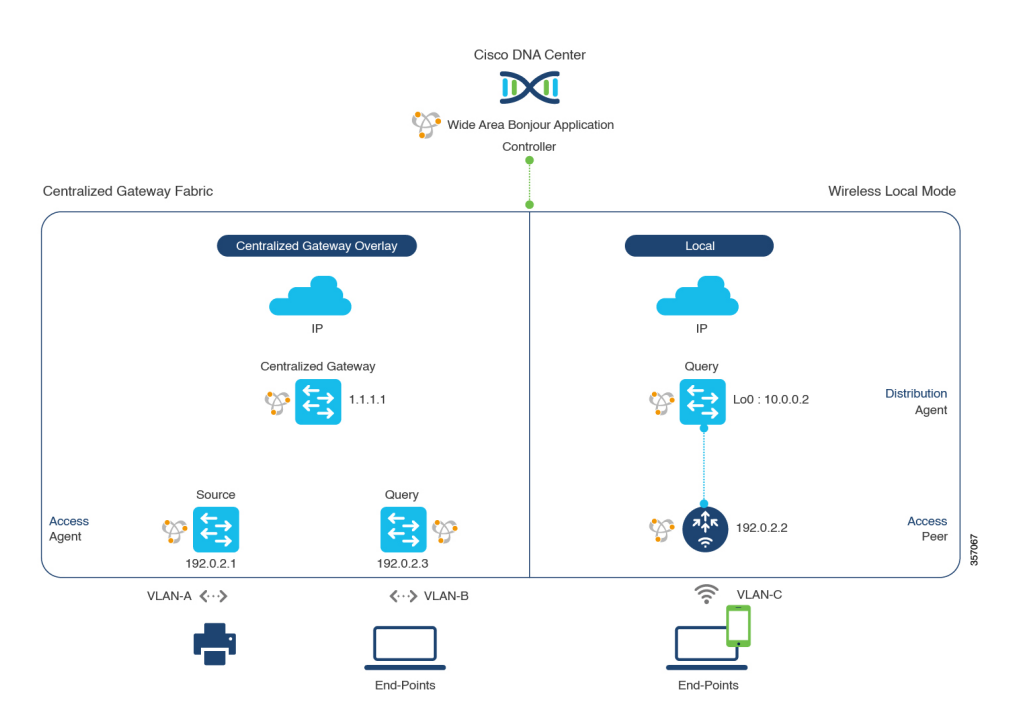

図 3: BGP EVPN 集中型ゲートウェイ LAN とローカルモードのワイヤレス仮想ネットワークサービスのルーティング

Cisco Catalyst 9800 シリーズワイヤレスコントローラの設定時の注意事項については、『Cisco Catalyst 9800 Series Wireless Controller Software Configuration Guide、Cisco IOS XE Amsterdam 17.3.x』を参照してください。

### BGP EVPN 集中型ゲートウェイファブリックおよびワイヤレスローカ ルモードのサービスフィルタの設定

この項では、グローバルサービスフィルタを導入するための一般的な手順を紹介します。この フィルタにより、Cisco Wide Area Bonjour アプリケーションは IP ネットワーク全体の信頼でき る Cisco Catalyst SDG エージェントスイッチ間でサービス情報を動的に検出して配信できます。

- ステップ1 Cisco Wide Area Bonjour アプリケーションの [Configuration] タブに移動します。
- ステップ2 サイドバーから、サービスフィルタを作成するサブドメインを選択します。
- ステップ3 [Service Filter] ボックスがオンになっていることを確認します。
- **ステップ4** トポロジからサービスフィルタアイコンをクリックして、選択したドメインのサービスフィルタのリス トを表示します。

このリストから既存のサービスフィルタを手動で編集することもできます。

- **ステップ5** [Create Service Filter] をクリックします。
- ステップ6 [Network Mode] ドロップダウンリストから、[Overlay] を選択します。
- ステップ7 サービスフィルタの一意の名前を入力します。

BGP EVPN 集中型ゲートウェイファブリックおよびワイヤレスローカルモードの送信元 SDG エージェントの設定

- **ステップ8** (オプション) サービスフィルタの説明を入力します。
- **ステップ9** アナウンスとクエリを許可する1つ以上のサービスタイプを選択します。
- **ステップ10** サービスフィルタを作成後、有効または無効にします。デフォルトでは有効になります。

### BGP EVPN 集中型ゲートウェイファブリックおよびワイヤレスローカ ルモードの送信元 SDG エージェントの設定

この項では、SDG エージェントロールの EVPN レイヤ2 リーフ LAN VTEP スイッチ1 から有 線プリンタソースを検出できるようにするための追加の設定手順について説明します。有線プ リンタは、SDG エージェントロールの EVPN レイヤ2 リーフ LAN VTEP スイッチ2 でリモー ト接続した有線ユーザーによって検出できます。BGP EVPN の VTEP ロールのワイヤレスディ ストリビューションスイッチは、サービスピアロールの Cisco Catalyst 9800 シリーズ ワイヤレ スコントローラ とペアになっており、ワイヤレスローカルモードネットワーク経由で参照さ れると、有線プリンタに関するクエリ応答を受信します。

単方向のサービスフィルタにより、運用や管理の目的でネットワーク全体にわたってサービス を検出できます。ただし、クエリ SDG エージェントを設定しない限り、サービスを IP ネット ワーク全体に配信することはできません。クエリ SDG エージェントを設定する手順について は、「BGPEVPN集中型ゲートウェイファブリックおよびワイヤレスローカルモードのクエリ SDG エージェントの設定(13ページ)」を参照してください。

#### 始める前に

「**BGP EVPN**集中型ゲートウェイファブリックおよびワイヤレスローカルモードのサービス フィルタの設定(11ページ)」に示された手順を完了したことを確認します。

- **ステップ1** ウィンドウの右上にある [Add] をクリックします。
- **ステップ2** ラジオボタンをクリックして、送信元 SDG エージェントを選択します。デフォルトでは、送信元のラジ オボタンが選択されています。
- ステップ3 [SDG Agent/IP] ドロップダウンリストから、サービス(プリンタ)をアナウンスする SDG エージェント (192.0.2.1)を選択します。
- ステップ4 [Service Layer] ドロップダウンリストから、[Local] を選択します。
- ステップ5 トグルスイッチを使用して、対称 IRB を有効にします。
- **ステップ6** [Any] チェックボックスをオフにします。デフォルトでは、このチェックボックスはオフになっています。
- ステップ7 [Location Group] で、次のいずれかを実行します。
  - 任意のロケーショングループからのサービスを許可するには、チェックボックスをオンにします。
  - ロケーショングループ0からのサービスを許可するには、ドロップダウンリストから [Default] を選択します。
  - カスタム ロケーション グループ ID を使用するには、ドロップダウンリストから [Custom] を選択し、ロケーショングループ ID を入力します。有効な範囲は1~4096 です。

- **ステップ8** IP VRF にマッピングされた L2 VNI ID を入力します。任意の L2 VNI ID からのサービスを受け入れるには、[Any] を選択します。
- **ステップ9** [DONE] をクリックします。
- **ステップ10** [CREATE] をクリックします。

### BGP EVPN 集中型ゲートウェイファブリックおよびワイヤレスローカ ルモードのクエリ SDG エージェントの設定

この項では、ポリシーに基づいてクエリ SDG エージェントにサービスを配信するための追加の設定手順を紹介します。

送信元 SDG エージェントを設定する手順については、「BGP EVPN 集中型ゲートウェイファ ブリックおよびワイヤレスローカルモードの送信元 SDG エージェントの設定 (12ページ)」 を参照してください。

#### 始める前に

「BGP EVPN 集中型ゲートウェイファブリックおよびワイヤレスローカルモードのサービス フィルタの設定 (11ページ)」に示された手順を完了したことを確認します。

- **ステップ1** ウィンドウの右上にある [Add] をクリックします。
- **ステップ2** ラジオボタンをクリックして、クエリSDGエージェントを選択します。デフォルトでは、送信元のラジ オボタンが選択されています。
- ステップ3 [SDG Agent/IP] ドロップダウンリストから、サービス(プリンタ)のクエリを受信する SDG エージェント (192.0.2.3)を選択します。
- **ステップ4** [Service Layer] ドロップダウンリストから、[Local] を選択します。
- **ステップ5** トグルスイッチを使用して、対称 IRB を有効にします。
- **ステップ6** [Any]チェックボックスがオフになっていることを確認します。デフォルトでは、このチェックボックス はオフになっています。
- ステップ7 [Location Group] で、次のいずれかを実行します。
  - •任意のロケーショングループからのサービスを許可するには、チェックボックスをオンにします。
  - ・ロケーショングループ0からのサービスを許可するには、ドロップダウンリストから [Default] を選択します。
  - カスタム ロケーション グループ ID を使用するには、ドロップダウンリストから [Custom] を選択し、ロケーショングループ ID を入力します。有効な範囲は1~4096 です。
- **ステップ8** MAC VRF にマッピングされた L2 VNI ID を入力します。任意の L2 VNI ID に一致させるには、[Any] を 選択します。
- **ステップ9** [DONE] をクリックします。

- **ステップ10** ラジオボタンをクリックして、クエリSDGエージェントを選択します。デフォルトでは、送信元のラジ オボタンが選択されています。
- ステップ11 [SDG Agent/IP] ドロップダウンリストから、サービス(プリンタ)のクエリを受信する SDG エージェント (10.0.0.2) を選択します。
- **ステップ12** [Service Layer] ドロップダウンリストから、[Peer] を選択します。
- ステップ13 [Any]チェックボックスがオフになっていることを確認します。デフォルトでは、このチェックボックス はオフになっています。
- ステップ14 特定のネットワークにサービス(プリンタ)を配信するには、クエリ VLAN (Vlan-C)を選択します。
- **ステップ15** 選択したクエリ IPv4 サブネットからのサービスを有効または無効にします。デフォルトでは有効になっています。
- **ステップ16** 選択したクエリ IPv6 サブネットからのサービスを有効または無効にします。デフォルトでは有効になっています。
- ステップ17 サービスピアの IPv4 アドレス(192.0.2.2)を入力します。選択した VLAN 上の任意のピアからのサービ スを受け入れるには、[Any]を選択します。
- ステップ18 [Location Group] で、次のいずれかを実行します。
  - •任意のロケーショングループからのサービスを許可するには、チェックボックスをオンにします。
  - ・ロケーショングループ0からのサービスを許可するには、ドロップダウンリストから [Default] を選択します。
  - カスタム ロケーション グループ ID を使用するには、ドロップダウンリストから [Custom] を選択し、ロケーショングループ ID を入力します。有効な範囲は1~4096 です。
- ステップ19 (オプション)クエリエージェントをさらに追加するには、[Add Next]をクリックします。(前の手順を繰り返します。)
- ステップ20 [DONE] をクリックします。
- ステップ21 [CREATE] をクリックします。

# BGP EVPN レイヤ2 ブリッジファブリックおよびワイヤレ スローカルモード

この項では、さまざまな Bonjour サービス(有線プリンタなど)を提供する BGP EVPN VTEP LAN スイッチと、同じレイヤ2オーバーレイ VLAN上でリモート接続した有線ユーザーやロー カルモードのワイヤレスネットワーク経由で接続したワイヤレスユーザーとの間で Wide Area Bonjour を有効にするための、グローバル設定ポリシーのガイドラインを詳しく紹介します。

次の図は、BGPEVPN レイヤ2LANとローカルモードのワイヤレスネットワークの参照用ネットワークトポロジを示しています。仮想ネットワー環境内に Bonjour の送信側と受信側デバイ スがあります。

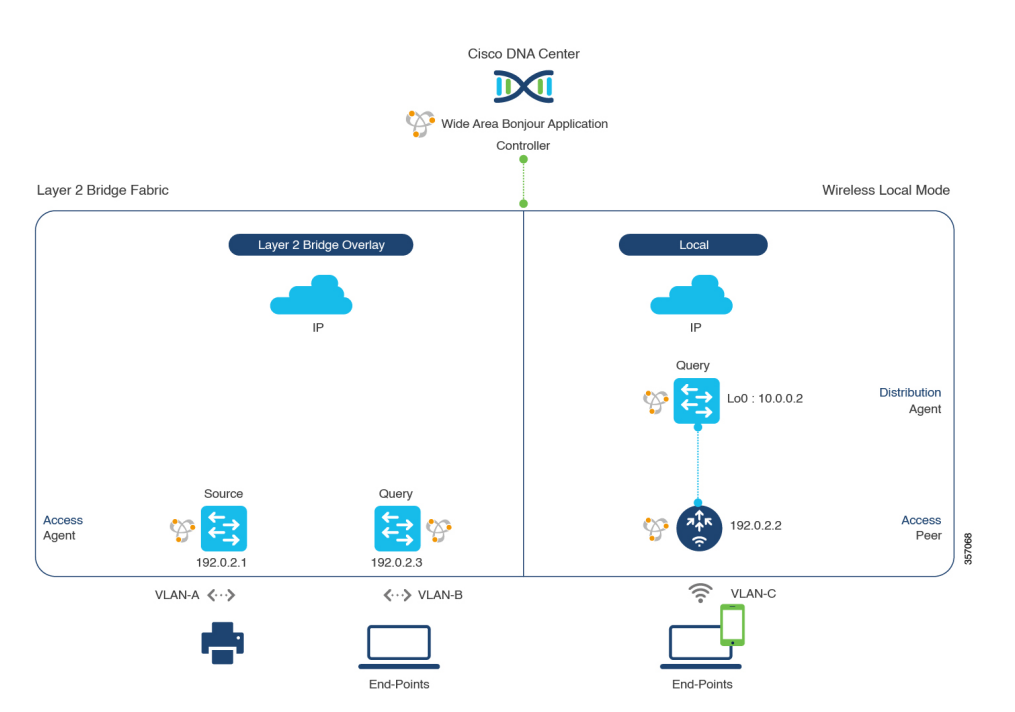

図 4: BGP EVPN レイヤ2リーフ LAN およびローカルモードのワイヤレス仮想ネットワークサービスのルーティング

Cisco Catalyst 9800 シリーズワイヤレスコントローラの設定時の注意事項については、『Cisco Catalyst 9800 Series Wireless Controller Software Configuration Guide、Cisco IOS XE Amsterdam 17.3.x』を参照してください。

### BGP EVPN レイヤ2 ブリッジファブリックおよびワイヤレスローカル モードのサービスフィルタの設定

この項では、グローバルサービスフィルタを導入するための一般的な手順を紹介します。この フィルタにより、Cisco Wide Area Bonjour アプリケーションは IP ネットワーク全体の信頼でき る Cisco Catalyst SDG エージェントスイッチ間でサービス情報を動的に検出して配信できます。

- ステップ1 Cisco Wide Area Bonjour アプリケーションの [Configuration] タブに移動します。
- ステップ2 サイドバーから、サービスフィルタを作成するサブドメインを選択します。
- ステップ3 [Service Filter] ボックスがオンになっていることを確認します。
- **ステップ4** トポロジからサービスフィルタアイコンをクリックして、選択したドメインのサービスフィルタのリス トを表示します。

このリストから既存のサービスフィルタを手動で編集することもできます。

- **ステップ5** [Create Service Filter] をクリックします。
- ステップ6 [Network Mode] ドロップダウンリストから、[Overlay] を選択します。
- ステップ7 サービスフィルタの一意の名前を入力します。

- **ステップ8** (オプション) サービスフィルタの説明を入力します。
- **ステップ9** アナウンスとクエリを許可する1つ以上のサービスタイプを選択します。
- **ステップ10** サービスフィルタを作成後、有効または無効にします。デフォルトでは有効になります。

### BGP EVPN レイヤ2 ブリッジファブリックおよびワイヤレスローカル モードの送信元 SDG エージェントの設定

この項では、SDG エージェントロールの EVPN レイヤ2 リーフ LAN VTEP スイッチ1 から有 線プリンタソースを検出できるようにするために必要なグローバルポリシーの追加の設定手順 について説明します。BGP EVPNの VTEP ロールのワイヤレスディストリビューションスイッ チは、サービスピアロールの Cisco Catalyst 9800 シリーズ ワイヤレス コントローラ とペアに なっており、ワイヤレス ローカル モード ネットワーク経由で参照されると、有線プリンタに 関するクエリ応答を受信します。

単方向のサービスフィルタにより、運用や管理の目的でネットワーク全体にわたってサービス を検出できます。ただし、クエリ SDG エージェントを設定しない限り、サービスを IP ネット ワーク全体に配信することはできません。クエリ SDG エージェントを設定する手順について は、「BGP EVPN レイヤ 2 ブリッジファブリックおよびワイヤレスローカルモードの送信元 SDG エージェントの設定(17ページ)」を参照してください。

#### 始める前に

「BGP EVPN レイヤ2ブリッジファブリックおよびワイヤレスローカルモードのサービスフィ ルタの設定(15ページ)」に示された手順を完了したことを確認します。

- **ステップ1** ウィンドウの右上にある [Add] をクリックします。
- **ステップ2** ラジオボタンをクリックして、送信元 SDG エージェントを選択します。デフォルトでは、送信元のラジ オボタンが選択されています。
- ステップ3 [SDG Agent/IP] ドロップダウンリストから、サービス(プリンタ)をアナウンスする SDG エージェント (192.0.2.1)を選択します。
- ステップ4 [Service Layer] ドロップダウンリストから、[Local] を選択します。
- **ステップ5** トグルスイッチを使用して、対称 IRB を有効にします。
- **ステップ6** [Any] チェックボックスをオフにします。デフォルトでは、このチェックボックスはオフになっています。
- ステップ7 [Location Group] で、次のいずれかを実行します。
  - •任意のロケーショングループからのサービスを許可するには、チェックボックスをオンにします。
  - ロケーショングループ0からのサービスを許可するには、ドロップダウンリストから [Default]を選択します。
  - カスタム ロケーション グループ ID を使用するには、ドロップダウンリストから [Custom] を選択し、ロケーショングループ ID を入力します。有効な範囲は1~4096 です。

- **ステップ8** IP VRF にマッピングされた L2 VNI ID を入力します。任意の L2 VNI ID からのサービスを受け入れるには、[Any] を選択します。
- **ステップ9** (オプション)送信元 SDG エージェントをさらに追加するには、[Add Next] をクリックします。(前の 手順を繰り返します。)
- **ステップ10** [DONE] をクリックします。
- ステップ11 [CREATE] をクリックします。

### BGP EVPN レイヤ2 ブリッジファブリックおよびワイヤレスローカル モードの送信元 SDG エージェントの設定

この項では、ポリシーに基づいてクエリ SDG エージェントにサービスを配信するための追加の設定手順を紹介します。

送信元 SDG エージェントを設定する手順については、「BGP EVPN レイヤ 2 ブリッジファブ リックおよびワイヤレスローカルモードの送信元 SDG エージェントの設定 (16ページ)」を 参照してください。

#### 始める前に

「BGP EVPN レイヤ2ブリッジファブリックおよびワイヤレスローカルモードのサービスフィ ルタの設定(15ページ)」に示された手順を完了したことを確認します。

- **ステップ1** ウィンドウの右上にある [Add] をクリックします。
- **ステップ2** ラジオボタンをクリックして、クエリ SDG エージェントを選択します。デフォルトでは、送信元のラジ オボタンが選択されています。
- **ステップ3** [SDG Agent/IP] ドロップダウンリストから、サービス(プリンタなど)のクエリを受信する SDG エー ジェント(192.0.2.3)を選択します。
- ステップ4 [Service Layer] ドロップダウンリストから、[Local] を選択します。
- ステップ5 トグルスイッチを使用して、対称 IRB を有効にします。
- **ステップ6** [Any] チェックボックスがオフになっていることを確認します。デフォルトでは、このチェックボックス はオフになっています。
- ステップ7 [Location Group] で、次のいずれかを実行します。
  - 任意のロケーショングループからのサービスを許可するには、チェックボックスをオンにします。
  - ・ロケーショングループ0からのサービスを許可するには、ドロップダウンリストから [Default] を選択します。
  - カスタム ロケーション グループ ID を使用するには、ドロップダウンリストから [Custom] を選択し、ロケーショングループ ID を入力します。有効な範囲は1~4096 です。
- **ステップ8** MAC VRF にマッピングされた L2 VNI ID を入力します。任意の L2 VNI ID に一致させるには、[Any] を 選択します。

- **ステップ9** [Done] をクリックします。
- ステップ10 [SDG Agent/IP] ドロップダウンリストから、サービスタイプ(プリンタ)のクエリを受信する SDG エー ジェント(10.0.0.2)を選択します。
- ステップ11 [Service Layer] ドロップダウンリストから、[Peer] を選択します。
- **ステップ12** [Any] チェックボックスがオフになっていることを確認します。デフォルトでは、このチェックボックス はオフになっています。
- ステップ13 特定のネットワークにサービス(プリンタ)を配信するには、クエリ VLAN (Vlan-C)を選択します。
- **ステップ14** 選択したクエリ IPv4 サブネットからのサービスを有効または無効にします。デフォルトでは有効になっています。
- ステップ15 選択したクエリ IPv6 サブネットからのサービスを有効または無効にします。デフォルトでは有効になっています。
- ステップ16 サービスピアの IPv4 アドレス(192.0.2.2)を入力します。ピアをさらに追加するには、プラスアイコン をクリックします。選択した VLAN 上の任意のピアからのサービスを受け入れるには、[Any]を選択し ます。
- ステップ17 [Location Group] で、次のいずれかを実行します。
  - ・任意のロケーショングループからのサービスを許可するには、チェックボックスをオンにします。
  - ・ロケーショングループ0からのサービスを許可するには、ドロップダウンリストから [Default] を選 択します。
  - カスタム ロケーション グループ ID を使用するには、ドロップダウンリストから [Custom] を選択し、ロケーショングループ ID を入力します。有効な範囲は1~4096 です。
- ステップ18 (オプション)クエリエージェントをさらに追加するには、[Add Next]をクリックします。(前の手順を繰り返します。)
- ステップ19 [DONE] をクリックします。
- **ステップ20** [CREATE] をクリックします。

## BGP EVPN ルーテッドアクセス LAN

また、 有線プリンタなどのさまざまな Bonjour サービスを提供するBGP EVPN VTEP LAN ス イッチと、さまざまなIP サブネット上にリモート接続した有線ユーザーやワイヤレスユーザー との間で Wide Area Bonjour を有効にするための、グローバル設定ポリシーのガイドラインを 詳しく紹介します。

次の図は、BGP EVPN ルーテッドアクセス LAN の参照用ネットワークトポロジを示していま す。仮想ネットワークデバイス内に Bonjour の送信側と受信側デバイスがあります。

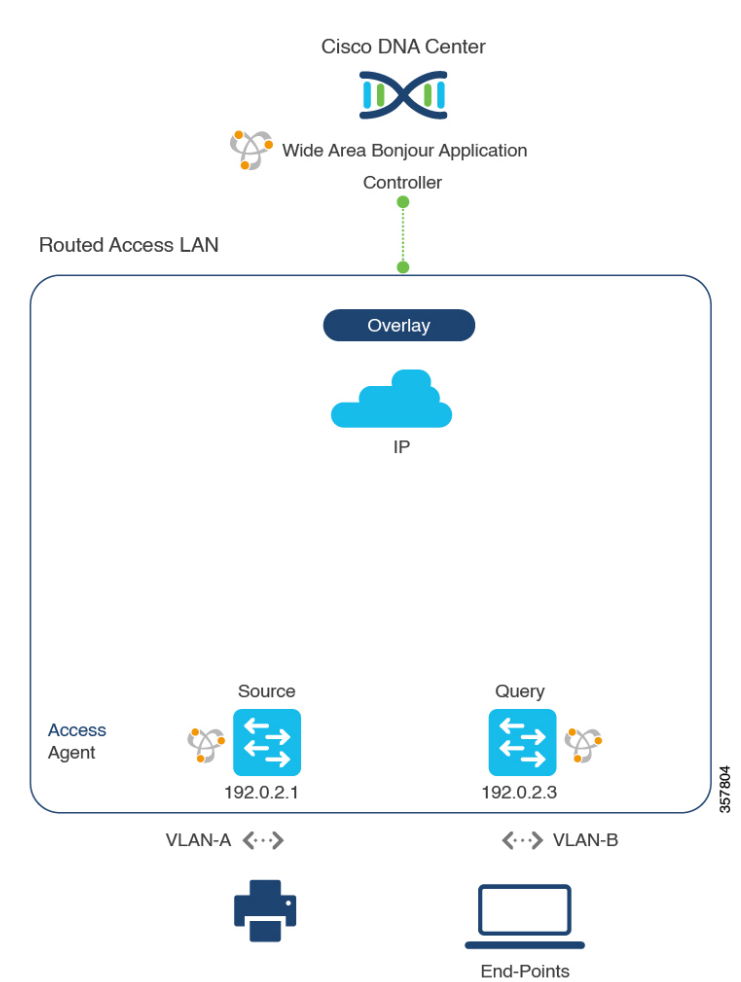

図 5: BGP EVPN ルーテッドアクセス LAN のサービスルーティング

Cisco Nexus スイッチの設定ガイドラインの詳細については、『Cisco DNA Service For Bonjour Configuration Guide, Cisco Nexus 9000 Series NX-OS、Release 10.2(3)F』を参照してください。

### BGP EVPN ルーテッドアクセス LAN のサービスフィルタの設定

この項では、グローバルサービスフィルタを導入するための一般的な手順を紹介します。この フィルタにより、Cisco Wide Area Bonjour アプリケーションは IP ネットワーク全体の信頼でき る SDG エージェントスイッチ間でサービス情報を動的に検出して配信できます。

- ステップ1 Cisco Wide Area Bonjour アプリケーションの [Configuration] タブに移動します。
- **ステップ2** サイドバーから、サービスフィルタを作成するサブドメインを選択します。
- ステップ3 [Service Filter] ボックスがオンになっていることを確認します。
- **ステップ4** トポロジからサービスフィルタアイコンをクリックして、選択したドメインのサービスフィルタのリス トを表示します。

このリストから既存のサービスフィルタを手動で編集することもできます。

- **ステップ5** [Create Service Filter] をクリックします。
- ステップ6 [Network Mode] ドロップダウンリストから、[Overlay] を選択します。
- **ステップ1** サービスフィルタの一意の名前を入力します。
- **ステップ8** (任意) サービスフィルタの説明を入力します。
- **ステップ9** アナウンスとクエリを許可する1つ以上のサービスタイプを選択します。
- ステップ10 サービスフィルタを作成後、有効または無効にします。デフォルトでは有効になります。

### BGP EVPN ルーテッドアクセス LAN の送信元 SDG エージェントの設定

この項では、SDG エージェントロールの EVPN LAN VTEP スイッチ1から有線プリンタソー スを検出できるようにするための追加の設定手順について説明します。有線プリンタは、SDG エージェントロールの EVPN LAN VTEP スイッチ2 でリモート接続した有線ユーザーによって 検出できます。

単方向のサービスフィルタにより、運用や管理の目的でネットワーク全体にわたってサービス を検出できます。ただし、クエリ SDG エージェントを設定しない限り、サービスを IP ネット ワーク全体に配信することはできません。クエリ SDG エージェントを設定する手順について は、「従来型ルーテッドアクセス LAN のクエリ SDG エージェントの設定」を参照してくださ い。

#### 始める前に

「BGP EVPN ルーテッドアクセス LAN のサービスフィルタの設定 (19 ページ)」に示され た手順を完了したことを確認します。

- **ステップ1** ウィンドウの右上にある [Add] をクリックします。
- **ステップ2** ラジオボタンをクリックして、送信元 SDG エージェントを選択します。デフォルトでは、送信元のラジ オボタンが選択されています。
- ステップ3 [SDG Agent/IP] ドロップダウンリストから、サービス(プリンタ)をアナウンスする SDG エージェント (192.0.2.1)を選択します。
- ステップ4 [Service Layer] ドロップダウンリストから、[Local] を選択します。
- **ステップ5** トグルスイッチを使用して、対称 IRB を有効にします。
- **ステップ6** [Any] チェックボックスをオフにします。デフォルトでは、このチェックボックスはオフになっています。
- ステップ7 特定のネットワークからサービス(プリンタ)を検出するには、送信元VLAN(Vlan-A)を選択します。
- **ステップ8** 選択した IPv4 サブネットからのサービスを有効または無効にします。デフォルトでは有効になっています。
- **ステップ9** 選択した IPv6 サブネットからのサービスを有効または無効にします。デフォルトでは有効になっています。

- ステップ10 [Location Group] で、次のいずれかを実行します。
  - ・任意のロケーショングループからのサービスを許可するには、チェックボックスをオンにします。
     ・ロケーショングループ0からのサービスを許可するには、ドロップダウンリストから [Default]を選
    - 択します。
  - カスタム ロケーション グループ ID を使用するには、ドロップダウンリストから [Custom] を選択し、ロケーショングループ ID を入力します。有効な範囲は1~4096 です。
- ステップ11 IP VRF にマッピングされた VNI ID を入力します。任意の VNI ID からのサービスを受け入れるには、 [Any] を選択します。
- **ステップ12** (任意)送信元 SDG エージェントをさらに追加するには、[Add Next] をクリックします。(前の手順を 繰り返します。)
- ステップ13 [DONE] をクリックします。
- **ステップ14** [CREATE] をクリックします。

### BGP EVPN ルーテッドアクセス LAN のクエリ SDG エージェントの設定

この項では、ポリシーに基づいてクエリ SDG エージェントにサービスを配信するための追加の設定手順を紹介します。

送信元 SDG エージェントを設定する手順については、「BGP EVPN ルーテッドアクセス LAN の送信元 SDG エージェントの設定(20ページ)」を参照してください。

#### 始める前に

「BGP EVPN ルーテッドアクセス LAN のサービスフィルタの設定 (19 ページ)」に示され た手順を完了したことを確認します。

- **ステップ1** ウィンドウの右上にある [Add] をクリックします。
- **ステップ2** ラジオボタンをクリックして、クエリ SDG エージェントを選択します。デフォルトでは、送信元のラジ オボタンが選択されています。
- ステップ3 [SDG Agent/IP] ドロップダウンリストから、サービス(プリンタ)のクエリを受信する SDG エージェント (192.0.2.3)を選択します。
- ステップ4 [Service Layer] ドロップダウンリストから、[Local] を選択します。
- **ステップ5** トグルスイッチを使用して、対称 IRB を有効にします。
- **ステップ6** [Any] チェックボックスがオフになっていることを確認します。デフォルトでは、このチェックボックス はオフになっています。
- **ステップ7** 特定のネットワークにサービス(プリンタ)を配信するには、クエリ VLAN (Vlan-B) を選択します。
- **ステップ8** 選択したクエリ IPv4 サブネットからのサービスを有効または無効にします。デフォルトでは有効になっています。
- **ステップ9** 選択したクエリ IPv6 サブネットからのサービスを有効または無効にします。デフォルトでは有効になっています。

- ステップ10 [Location Group] で、次のいずれかを実行します。
  - ・任意のロケーショングループからのサービスを許可するには、チェックボックスをオンにします。
    ・ロケーショングループ0からのサービスを許可するには、ドロップダウンリストから [Default] を選
  - カスタム ロケーション グループ ID を使用するには、ドロップダウンリストから [Custom] を選択し、ロケーショングループ ID を入力します。有効な範囲は1~4096 です。
- **ステップ11** IP VRF にマッピングされた VNI ID を入力します。任意の VNI ID に一致させるには、[Any] を選択します。
- ステップ12 (任意) クエリエージェントをさらに追加するには、[Add Next] をクリックします。(前の手順を繰り返します。)
- **ステップ13** [DONE] をクリックします。
- **ステップ14** [CREATE] をクリックします。

択します。

翻訳について

このドキュメントは、米国シスコ発行ドキュメントの参考和訳です。リンク情報につきましては 、日本語版掲載時点で、英語版にアップデートがあり、リンク先のページが移動/変更されている 場合がありますことをご了承ください。あくまでも参考和訳となりますので、正式な内容につい ては米国サイトのドキュメントを参照ください。